# Epic VTE Workflows 09/2016 VTE Risk Stratification and Prophylaxis Orders

| Doing VTE Risk Stratification in Med Rec         | 2 |
|--------------------------------------------------|---|
| VTE Prophylaxis Orders Following Med Rec         | 3 |
| VTE BPA (Patient Admitted for More than 4 hours) | 4 |
| VTE Risk Stratification Navigator (From BPA)     | 5 |
| VTE Order Sets                                   | 7 |
| Saving VTE Order Sets to Favorites:              | 7 |
| List of Order Sets with VTE Prophylaxis Orders   | 8 |

The VTE Epic Workflows will change on September 13, 2016. The following pages are meant to help guide you through these workflows.

# **Doing VTE Risk Stratification in Med Rec**

The VTE Risk Stratification tool is found in the Medication Reconciliation section of three navigators:

- ED Floor Orders
- Admission
- Post-Transfer

| Navigators                    |                 |                 |                            |                           |              |               | 1         |               |
|-------------------------------|-----------------|-----------------|----------------------------|---------------------------|--------------|---------------|-----------|---------------|
| ED Admit                      | ED Floor Orders |                 | Admission                  | Rounding                  | Pre-Transfer | Post-Transfer | Discharge | D/C & Readmit |
| INTERVENTIONS<br>BestPractice |                 | Me<br><u>Go</u> | ed/ Rec ar<br>to Order Rec | nd Orders<br>conciliation |              |               |           |               |
| Release                       | Orders          |                 |                            |                           |              |               |           |               |
| Signed &                      | Held            |                 |                            |                           |              |               |           |               |
| Med/ Red                      | and Or 🕽        |                 |                            |                           |              |               |           |               |

Between **Medication Reconciliation**, and before **New Admission Orders**, you have the **option** of filling out the VTE Risk Stratification tool.

- 1. Click Row Info, Last Filed, and All Choices to ensure you see the full navigator.
- 2. Once you have answered every question, click Next.

| Admission<br>Review Current Orders Review Prior<br>Review and Sign | to Admission Meds Reconcile Prior to Admission Meds Outside Medication Reconciliation VTE Risk Stratification New Admission Orders                                                                                                    |
|--------------------------------------------------------------------|----------------------------------------------------------------------------------------------------|
| VTE Risk Stratification - V<br>Time taken: 0912 0 8/1              | √TE Risk Stratification     1     ←→       8/2016     Show     Row Info     Last Filed     Details     All Choices                                                                                                    |
| Values By                                                          |                                                                                                    |
| YTE Risk Stratification                                            |                                                                                                    |
| Surgery length                                                     | D 0=No Surgery 1=Surgery length less than 1 hour 2=Surgery length 1 to 2 hours 3=Surgery length 2 to 3 hours 5=Surgery length greater than 3 h                                                                                                    |
| Risk Factors for VTE<br>5 points each                              | None/Unknown         CVA (within past 30 days)         Major trauma (within past 30 days)         Hip, pelvis, or leg fracture (within past 30 days)           Spinal cord injury or paralysis (within past 30 days)         Spinal cord injury or paralysis (within past 30 days)         Spinal cord injury or paralysis (wit |
| Risk Factors for VTE<br>3 points each                              | None/Unknown         Elevated serum homocysteine or anticardiolipin antibodies         Factor V Leiden         Prothrombin 20120A         Lupus Anticoagulant           Other thrombophilia         Heparin induced thrombocytopenia (HIT)         Personal history of SVT, DVT, or PE         Family history of DVT, or PE           Present cancer or chemotherapy         Personal history of SVT, DVT, or PE         Family history of DVT, or PE                                                                                                    |
| Risk Factors for VTE 2 points each                                 | None/Unknown Current Central line Previous malignancy                                                                                                    |
| Risk Factors for VTE<br>1 point each                               | None/Unknown         Blood transfusion (within past 30 days)         Heart attack (within past 30 days)         Congestive heart failure (within past 30 days)         COPD           Sepsis/serious infection (within past 30 days)         Pneumonia (within past 30 days)         Immobilizing cast on lower extremity (within past 30 days)         COPD           Anticipated bedrest greater than 72 hours         Legs currently swollen         Varicose veins (distended, tortuous, or engorged)         COPD           Inflammatory bowel disease, diverticulitis, Crohn's disease or ulcerative colitis         History of major surgery within the past 6 months         COPD           Currently on birth control or hormone replacement therapy         Pregnancy or delivery (within past 30 days)         Copdition                                                                                                    |
| VTE Age Risk                                                       | VTE BMI Risk Factor           Row information:         Row information:           Age 41-59 score 1 point         BMI of 30-39 score 1 point           Age 60-74 score 2 points         BMI of 40-49 score 2 points           BMI of 30-59 score 3 points         BMI above 50 score 3 points                                                                                                    |
| VTE Total Risk<br>Score                                            | Risk of developing VTE:<br>A score of 0-1 indicates low risk for VTE<br>A score of 2 indicates moderate risk for VTE<br>A score of 3 or greater indicates high risk for VTE<br>2                                                                                                    |
| Restore Close                                                      | F9 X Cancel                                                                                                    |

# **VTE Prophylaxis Orders Following Med Rec**

#### If you fill out the Risk Stratification tool:

Under **New Admission Orders**, when you open your admission order set, you will see only the VTE Prophylaxis orders for the level assessed in the Risk Stratification tool.

| Admission                                                                             |                                               |                                   |                         |                      | 7               |
|---------------------------------------------------------------------------------------|-----------------------------------------------|-----------------------------------|-------------------------|----------------------|-----------------|
| Review Current Orders Review Prior to Admission N                                     | eds Reconcile Prior to Admission Meds         | Outside Medication Reconciliation | VTE Risk Stratification | New Admission Orders | Review and Sign |
| New Orders                                                                            |                                               |                                   |                         |                      |                 |
| Order Sets                                                                            |                                               |                                   |                         |                      |                 |
| Adult Admission Manage My Vers                                                        | ion <del>v</del>                              |                                   |                         |                      |                 |
| Admit Bed Type                                                                        | Calculate                                     | d<br>7                            |                         |                      |                 |
| Patient care within the Hospital                                                      | (High Risk                                    |                                   |                         |                      |                 |
| VTE Prophylaxis Orders                                                                |                                               |                                   |                         |                      |                 |
| ✓ Caprini Score Equal to or Greater than                                              | 3 (High Risk)                                 |                                   |                         |                      |                 |
| Enoxaparin (LOVENOX) subcutaneous                                                     | Ind SCD (START NOW) - High Risk VTE           | Score                             |                         |                      |                 |
| Heparin subcutaneous and SCD (STAR                                                    | NOW) - High Risk VTE Score                    | RGERY) - High Risk VIE Score      |                         |                      |                 |
| Heparin sucutaneous and SCD (START                                                    | 12-18 HOURS POST SURGERY) - High I            | Risk VTE Score                    |                         |                      |                 |
| O Alternate Anticoagulant and SCD - High     O Contraindiction to Pharmacologic Proph | risk VTE Score<br>Iaxis - High Risk VTE Score |                                   |                         |                      |                 |
|                                                                                       | -                                             |                                   |                         |                      |                 |
| Resuscitation Status                                                                  |                                               |                                   |                         |                      |                 |
| > Resuscitation Status                                                                |                                               |                                   |                         |                      |                 |
| · · ·                                                                                 |                                               |                                   |                         |                      |                 |

## If you <u>do not fill out</u> the Risk Stratification tool:

In the **New Admission Orders** section, when you open your admission order set, you will see all levels of VTE Prophylaxis orders and will have to choose the appropriate level per your estimation.

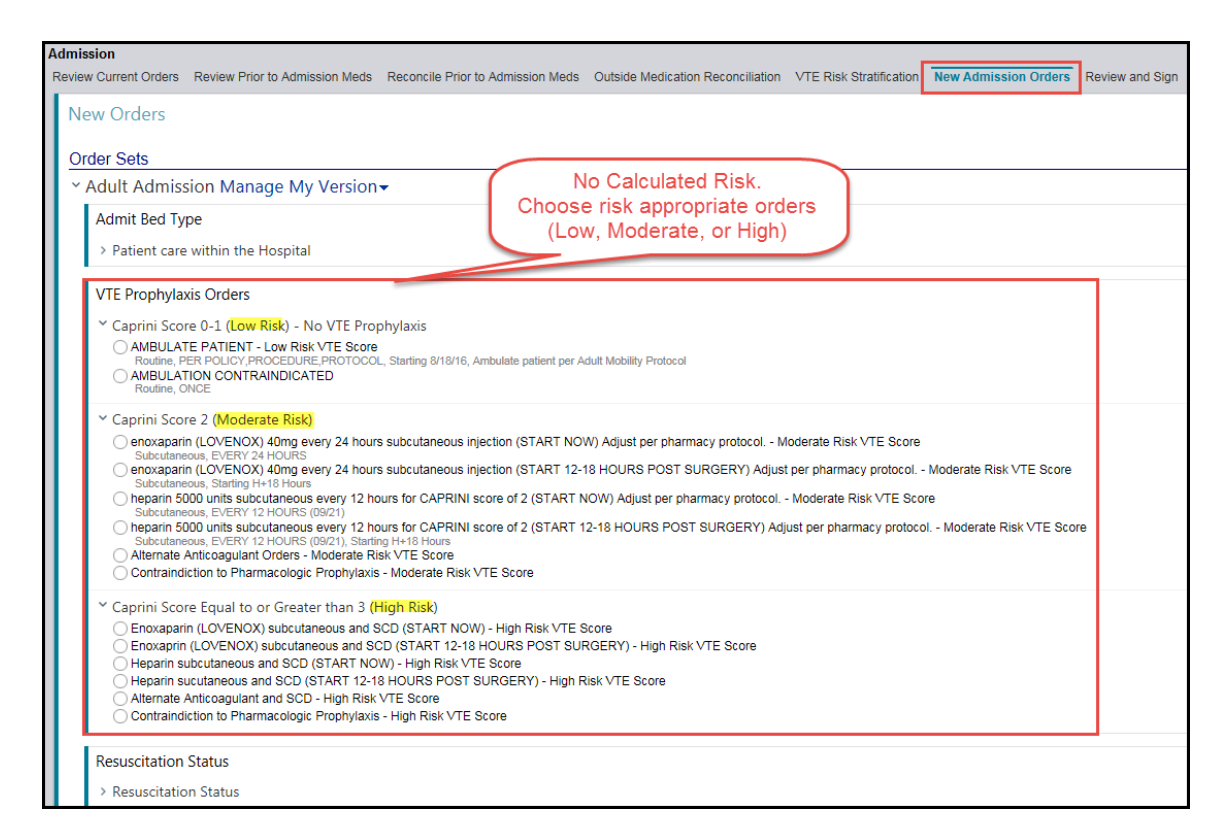

For a list of Order Sets containing VTE orders, click List of Order Sets with VTE Prophylaxis Orders.

# VTE BPA (Patient Admitted for More than 4 hours)

When a patient has been admitted for more than 4 hours, has an admit order and no VTE Prophylaxis orders, a BPA will appear.

If you are the primary provider, you can do one of two things:

- 1. Click **Accept** to go to the VTE Prophylaxis orders. You will have to choose an appropriate Risk level or
- 2. Click **Do Not Open** and then click on the **VTE Risk Stratification** hyperlink (see page 2 for next steps)

If you are <u>not the primary provider</u>:

3. Click **Secondary Provider** and **Accept**. The BPA will go away until the next time you (or another provider) open the chart or until VTE Prophylaxis orders are addressed

| BestPractice Advisory - Ford,Willi | iam                  |                                                                                |
|------------------------------------|----------------------|--------------------------------------------------------------------------------|
| All inpatients require VTE         | prophylaxis orders.  | Orders have not been placed for this patient. Please place appropriate orders. |
| Open Order Set                     | Do Not Open          | Venous Thromboembolism Prophylaxis preview                                     |
| 2 VTE Risk Stratification          | Fool (First choose D | Do Not Open) 🦻                                                                 |
| Acknowledge Reason                 |                      |                                                                                |
| 3 Secondary Provider               |                      |                                                                                |
| _                                  |                      |                                                                                |
|                                    |                      |                                                                                |
|                                    |                      | Accept & Stay                                                                  |

#### Note:

This BPA is <u>looking for VTE prophylaxis orders</u> and will pop <u>every time a provider opens the chart</u> until VTE prophylaxis orders have been addressed.

This BPA <u>will not appear</u> when the patient is in ED or in the Operating Room (Bldg A OR, COM OR, FBC OR)

If you see this BPA and want to take care of VTE Stratification and orders while doing your admission Med Rec, you can click **Accept** and then go to **Navigators** to perform Med Rec and take care of VTE and other admission orders.

# **VTE Risk Stratification Navigator (From BPA)**

If you have clicked **VTE Risk Stratification** on the initial BPA, you will be taken to a VTE Risk Stratification Navigator.

1. Click **VTE Stratification** or **New Reading** to open the VTE Risk Stratification tool

| VTE Risk Stratification                                                           |                                                      | ? Actions - Resize ♦ Close >             |
|-----------------------------------------------------------------------------------|------------------------------------------------------|------------------------------------------|
| VTE RISK<br>STRATIFICATION<br>VTE Stratification<br>INTERVENTIONS<br>BestPractice | VTE Risk Stratification  No data found.              | r, Flowsheets                            |
|                                                                                   | BestPractice Advisories<br>No advisories to address. | Last refreshed on 8/15/2016 at 8:09 AM C |

- 2. Click Row Info, Last Filed, and All Choices to ensure you see the full navigator.
- 3. Once you have answered every question, click Next.

| VTE Risk Stratification                          |                                       |                                                                                                    |                                                                                        | ? Actions - Resize \$ Clo                                                                                    |  |  |  |  |
|--------------------------------------------------|---------------------------------------|----------------------------------------------------------------------------------------------------|----------------------------------------------------------------------------------------|----------------------------------------------------------------------------------------------------|--|--|--|--|
| VTE RISK<br>STRATIFICATION<br>VTE Stratification | VTE Risk Stratification -             | VTE Risk Stratification                                                                                                    |                                                                                        | 2 ↑↓                                                                                                    |  |  |  |  |
| harrow management                                | Time taken: 0810 🕘 8                  | /15/2016                                                                                                    | Show F                                                                                 | ow Info Last Filed Details All Choices                                                                       |  |  |  |  |
| BestPractice                                     | Values By                             |                                                                                                    |                                                                                        |                                                                                                    |  |  |  |  |
|                                                  | YTE Risk Stratification               |                                                                                                    |                                                                                        |                                                                                                    |  |  |  |  |
|                                                  | Current lan eth                       | 0=No Surgery                                                                                                    | 1=Surgery length less than 1 hour                                                      | 2=Surgery length 1 to 2 hours                                                                                |  |  |  |  |
|                                                  | Surgery length                        | 3=Surgery length 2 to 3 hours                                                                                                    | 5=Surgery length greater than 3 h                                                      |                                                                                                    |  |  |  |  |
|                                                  | Risk Factors for VTE                  | None/Unknown CVA (within past 3                                                                                                    | 0 days) Major trauma (within past 30                                                   | days)                                                                                                    |  |  |  |  |
|                                                  | 5 points each                         | Hip, pelvis, or leg fracture (within pas                                                                                                    | t 30 days) Spinal cord injury or par                                                   | alysis (within past 30 days)                                                                                 |  |  |  |  |
|                                                  |                                       | None/Unknown Elevated serur                                                                                                    | homocysteine or anticardiolipin antibodies                                             | Factor V Leiden                                                                                              |  |  |  |  |
|                                                  | Risk Factors for VTE<br>3 points each | Prothrombin 20120A Lupus Antic                                                                                                    | agulant Other thrombophilia H                                                          | eparin induced thrombocytopenia (HIT)                                                                        |  |  |  |  |
|                                                  |                                       | Personal history of SVT, DVT, or PE                                                                                                    | Family history of DVT, or PE Pres                                                      | ent cancer or chemotherapy                                                                                   |  |  |  |  |
|                                                  | Risk Factors for VTE<br>2 points each | None/Unknown Current Central lin                                                                                                    | e Previous malignancy                                                                  |                                                                                                    |  |  |  |  |
|                                                  |                                       | None/Unknown Blood transfusio                                                                                                    | n (within past 30 days) Heart attack (                                                 | within past 30 days)                                                                                         |  |  |  |  |
|                                                  |                                       | Congestive heart failure (within past                                                                                                    | Congestive heart failure (within past 30 days) Sepsis/serious infection (within past 3 |                                                                                                    |  |  |  |  |
|                                                  |                                       | Pneumonia (within past 30 days)                                                                                                    | Immobilizing cast on lower extremity (w                                                | ithin past 30 days) COPD                                                                                     |  |  |  |  |
|                                                  | Risk Factors for VTE                  | Anticipated bedrest greater than 72 hours Legs currently swollen                                                                                                  |                                                                                        |                                                                                                    |  |  |  |  |
|                                                  | 1 point each                          | Vancose veins (distended, tortuous, or engorged)                                                                                                    |                                                                                        |                                                                                                    |  |  |  |  |
|                                                  |                                       | History of major surgery within the n                                                                                                    | rticulitis, Gronn's disease or ulcerative colitis                                      | control or hormone replacement therepy                                                                       |  |  |  |  |
|                                                  |                                       | Pregnancy or delivery (within past 30                                                                                                    | one of normone replacement therapy                                                     |                                                                                                    |  |  |  |  |
|                                                  | VTE Ago Disk                          |                                                                                                    | VTE BMI Disk Eactor                                                                    |                                                                                                    |  |  |  |  |
|                                                  |                                       | Row information:<br>Age 41-59 score 1point<br>Age 60-74 score 2 points<br>Age > 75 score 3 points                                                                 |                                                                                        | Row information:<br>BMI of 30-39 score 1 point<br>BMI of 40-49 score 2 points<br>BMI above 50 score 3 points |  |  |  |  |
|                                                  | VTE Total Risk                        |                                                                                                    |                                                                                        |                                                                                                    |  |  |  |  |
|                                                  | Score                                 | Risk of developing VTE:<br>A score of 0-1 indicates low risk for VTE<br>A score of 2 indicates moderate risk for V<br>A score of 3 or greater indicates high risk | TE<br>for ∨TE                                                                          | 3                                                                                                    |  |  |  |  |
|                                                  | Restore Close                         | F9 X Cancel                                                                                                    |                                                                                        | ↑ Previous F7 ↓ Next F8                                                                                      |  |  |  |  |

A **Best Practice** section will open in the navigator. <u>Note</u>: this BPA will be there only if you are the first provider to perform the Risk Stratification.

You have two choices:

1. **Open Order Set** button is pre-selected. Click **Apply Selected** to open the risk appropriate VTE Prophylaxis order set.

| VTE Risk Stratification                          |                                                                                                    | ?                | Actions 🔻      | Resize 🖨 | Close 3 |
|--------------------------------------------------|----------------------------------------------------------------------------------------------------|------------------|----------------|----------|---------|
| VTE RISK<br>STRATIFICATION<br>VTE Stratification | BestPractice Advisories Last                                                                                                   | t refreshed on 8 | 8/15/2016 at 8 | :12 AM 📿 | †+      |
| INTERVENTIONS                                    | ⚠️ Your patient VTE Risk Stratification score is 3 or higher. Click Accept button to place the appropriate                     | te VTE Prophy    | laxis orders.  |          |         |
| BestPractice                                     | Open Order Set     Do Not Open     Venous Thromboembolism Prophylaxis (High       Acknowledge Reason     Orders placed       1 | Risk) preview    |                |          | -       |
|                                                  | I≪ Restore F9                                                                                                    | ↑ Prev           | vious F7       | Next     | F8      |

 Click Orders Placed and Apply Selected if you have already addressed VTE Prophylaxis orders.

| VTE Risk Stratification                          |                                                                                                    | ?       | Ac <u>t</u> ions <del>-</del> | Resize 🖨  | Clo        | se |
|--------------------------------------------------|----------------------------------------------------------------------------------------------------|---------|-------------------------------|-----------|------------|----|
| VTE RISK<br>STRATIFICATION<br>VTE Stratification | BestPractice Advisories Last refreshe                                                                           | ed on 8 | 3/15/2016 at 8                | 3:34 AM 📿 | <b>†</b> + | 1  |
| INTERVENTIONS                                    | A Your patient VTE Risk Stratification score is 3 or higher. Click Accept button to place the appropriate VTE P | rophy   | laxis orders                  |           |            | 1  |
| BestPractice                                     | Open Order Set Do Not Open Venous Thromboembolism Prophylaxis (High Risk) preview                               | ₩       |                               |           |            |    |
|                                                  | Acknowledge Reason          Orders placed         Enter comment         ✓ Apply Selected                        |         |                               |           | _          |    |
|                                                  | Restore Close F9                                                                                                | Prev    | vious F7                      | Next      | F8         |    |

## **VTE Order Sets**

If you do not use an order set to place admission orders, you can search for "VTE" in **Order Sets** section and pull the appropriate VTE orders for your patient.

VTE Order Sets exist in Epic independently of admission order sets. They can be accessed from within Med Rec or from Manage Orders.

There are four VTE order sets:

- Venous Thromboembolism Prophylaxis (has all risk levels)
- Venous Thromboembolism Prophylaxis (Low Risk)
- Venous Thromboembolism Prophylaxis (Moderate Risk)
- Venous Thromboembolism Prophylaxis (High Risk)

#### Saving VTE Order Sets to Favorites:

Any order set – including the VTE order sets – can be opened from the order sets section and saved as Favorites

- 1. In the Order Sets search field, type "vte" and press Enter
- 2. Select the VTE order set you would like

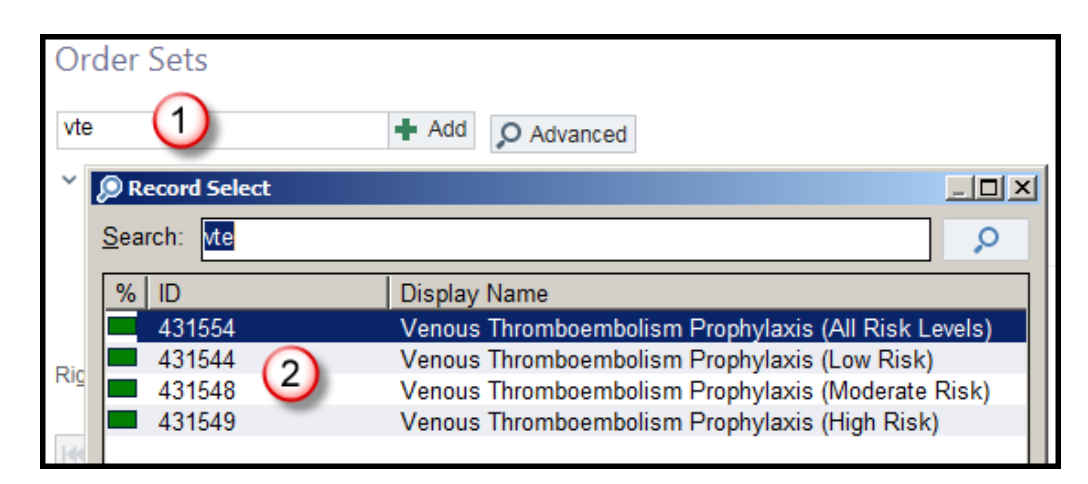

- 3. Once the order set has been selected, **right-click on the name** of the order set
- 4. Click Add to Favorites

| C | Order Sets                                                                                                    |  |  |  |  |  |  |  |
|---|----------------------------------------------------------------------------------------------------|--|--|--|--|--|--|--|
|   | Order Sets                                                                                                    |  |  |  |  |  |  |  |
|   | Search + Add O Advanced                                                                                                    |  |  |  |  |  |  |  |
|   | Venous Thromboombolism Prophylavis<br>Venous Thromboombolism Prophylavis<br>Open Order Sets<br>Add to Favorites<br>Show Preview |  |  |  |  |  |  |  |
|   | Adult DKA                                                                                                    |  |  |  |  |  |  |  |

Repeat steps 1-4 for each order set you would like to add to your favorites.

# List of Order Sets with VTE Prophylaxis Orders

#### Admission Order Sets

- Adult Admission (182562)
- Adult ICU/CVCU Admission (88)
- Cardiac Admission (431514)
- Inpatient Rehab Admission (431509)
- Adult Neurosurgery Admission (431498)
- Ischemic Stroke Admission No Tpa (431513)
- Ischemic Stroke Admission With Tpa (431525)

#### Post-Op Order Sets

- Adult Neurosurgical Post-Op Carotid Endarterectomy (62)
- Adult Ent Post-Op Thyroidectomy (426235)
- Adult General Surgery Post-Op (431103)
- Adult Gyn Oncology Post-Op Surgery (421466)
- Adult Gynecology Major Surgery Post-Op (69)
- Adult Orthopedic Surgery (96)
- Adult Plastic Surgery Post-Op (431145)
- Adult Post- Op Breast Surgery (410935)
- Adult Post-Op Abd Aortic Aneurysm Repair/Stent (426209)
- Adult Post-Op Abdominal Aortic Aneurysm Repair Open (426208)
- Adult Post-Op Anterior And Posterior Cervical Fusion (410970)
- Adult Post-Op Carotid Endarterectomy-Vascular Surgery (407355)
- Adult Post-Op Craniotomy (410969)
- Adult Post-Op Ent Surgery (426229)
- Adult Post-Op Lumbar Laminectomy (67)
- Adult Post-Op Urology (70)
- Adult Thoracic Surgery Post-Op (428693)
- Adult Vascular Post-Op Lower Extremity (407360)
- Affinity Group Hip Fracture Post-Op Order Set (431478)
- Cervical Laminectomy And Microdiscectomy (431454)
- Lumbar And Thoracic Fusion (431457)
- Affinity Group Post-Op Cesarean Order Set (431459)
- Adult Laparoscopic Adjustable Gastric Banding Surgery: Immediate Post-Op Orders (428304)
- Adult Laparoscopic Gastric Bypass Surgery: Immediate Post-Op Orders (428308)
- Adult Laparoscopic Sleeve Gastrectomy Immediate Post-Op (431494)
- Adult Open Gastric Bypass Surgery : Immediate Post-Op Orders (424662)
- Adult Fast Track Colon Resection Surgery: Immediate Post-Op Orders (431531)